# Lathund för programstudenternas kursval

# Innehållsförteckning

| Kursval via antagning.se                                    |   |
|-------------------------------------------------------------|---|
| Anmälan                                                     |   |
| Allmän information                                          | , |
| Anmälan                                                     | , |
| Kurser saknas i utbudet                                     | ; |
| Platsbegränsning                                            | ; |
| Urval                                                       | ; |
| Inställt kurstillfälle                                      | ; |
| Behörighet                                                  | ; |
| Meriter/Studieresultat6                                     | j |
| Sen anmälan                                                 | j |
| Utbud av kurser                                             | j |
| Uppflyttning                                                | , |
| Antagningsbesked/Kvitto på anmälan                          | , |
| Tidigare registrerad                                        | , |
| Support och frågor                                          | , |
| Course selection via Universityadmissions.se                | 5 |
| Application                                                 | 5 |
| General information                                         | - |
| Application11                                               | - |
| There are courses missing in the range of courses offered11 | - |
| Place number limitations12                                  | , |
| Selection                                                   | • |
| Cancelled courses                                           | • |
| Requirements                                                | ) |
| Additional qualifications/student achievement               | • |
| Late applications12                                         | ) |
| Range of courses                                            | ) |
| Begin a higher year of study12                              | • |
| Support and questions13                                     | ; |

# Kursval via antagning.se

# Anmälan

Öppna hemsidan <u>www.antagning.se</u> och välj "Logga in" i högra hörnet.

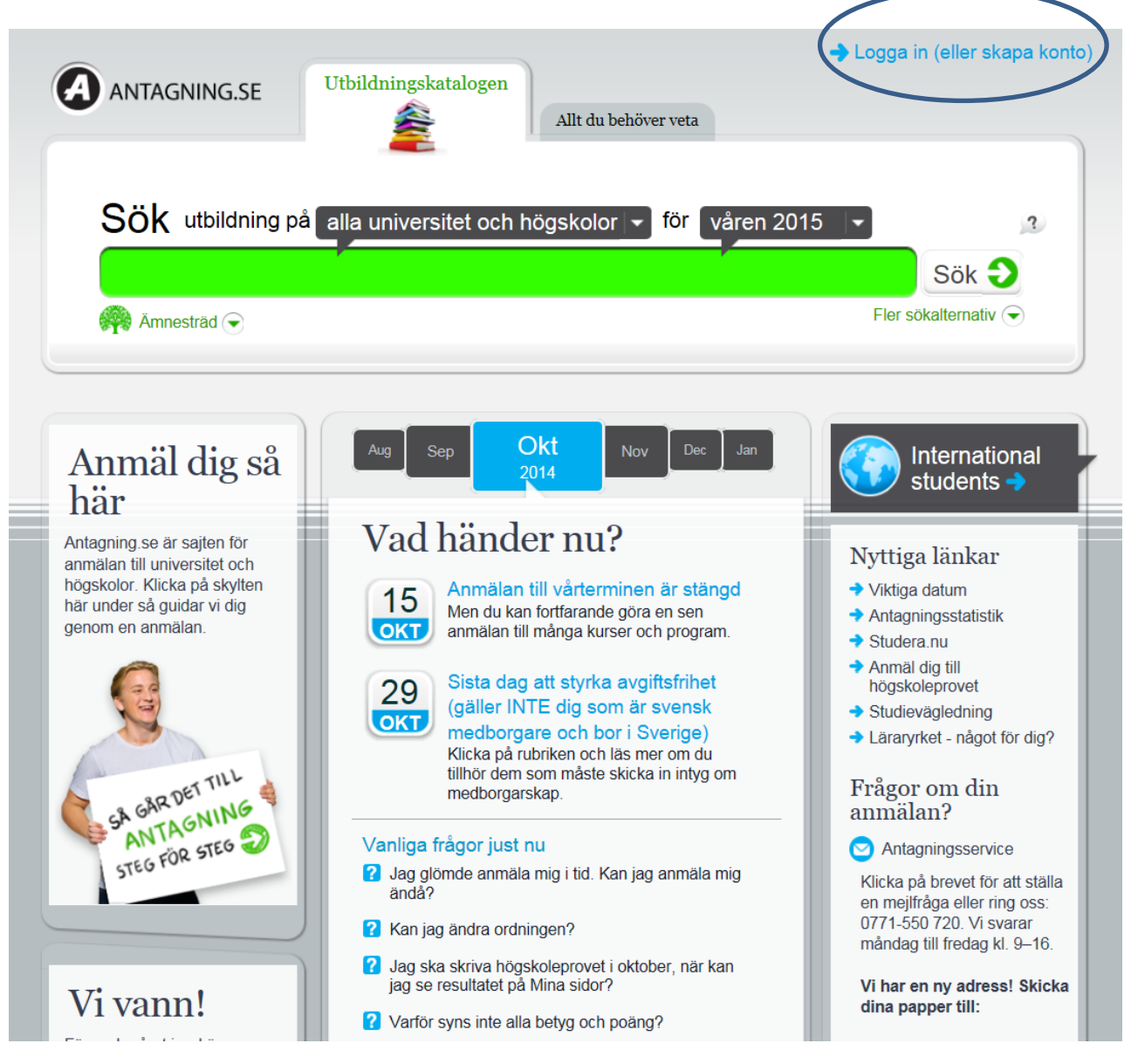

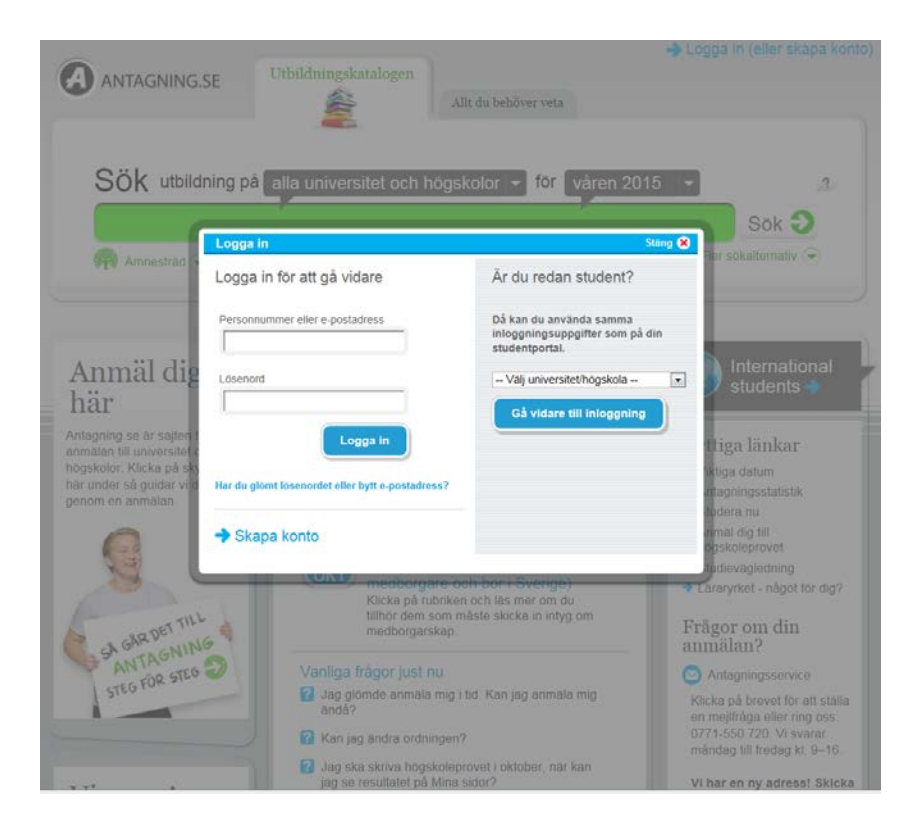

Välj "Kungl Tekniska Högskolan" i rullistan och tryck på "gå vidare till inloggning". Du slussas nu vidare till ditt KTH-konto där du loggar in för att sedan komma tillbaka till antagning.se.

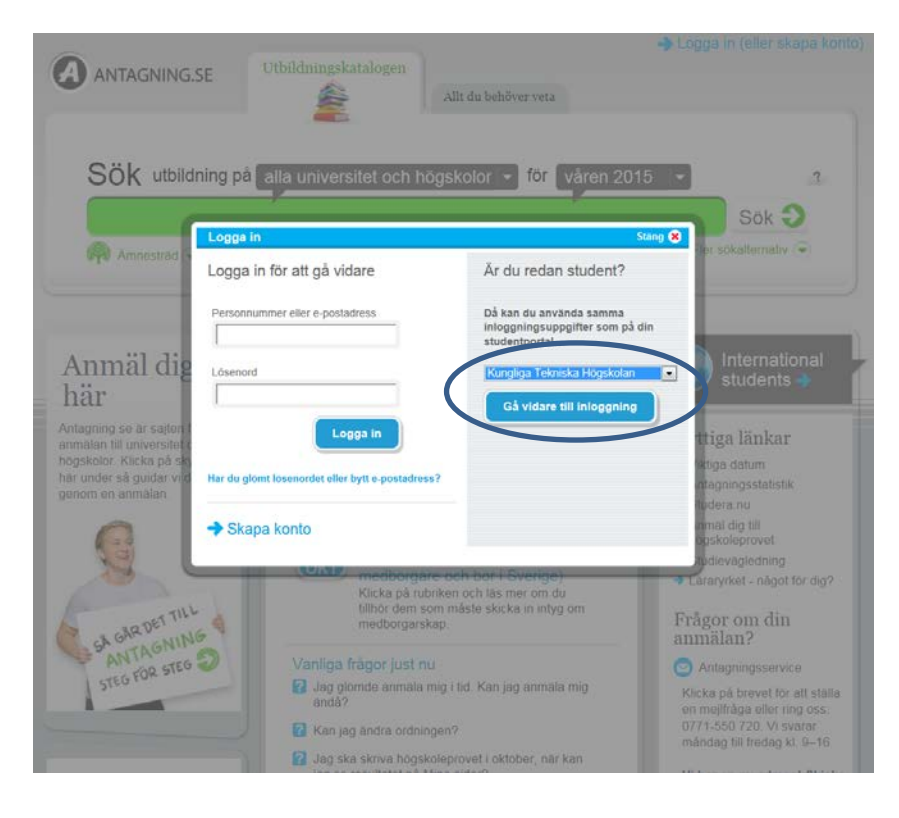

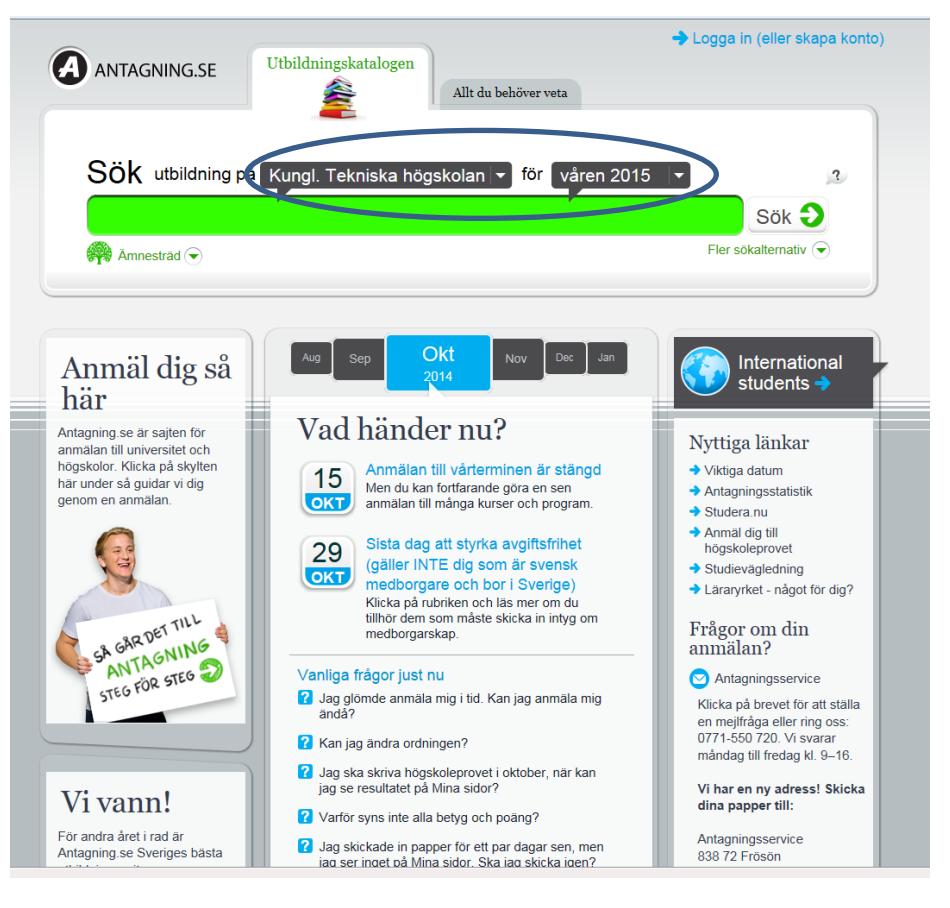

Välj fliken "utbildningskatalogen" och begränsa till "Kungl. Tekniska högskolan" i den grå pratbubblan. Se även till att korrekt termin visas i den högra pratbubblan.

För att söka skriver du in anmälningskoden för den kurs du är ute efter i det gröna fältet. Vilka kurser som ingår i ditt program ser du i din utbildningsplan på studentwebben kurs- och programkatalogen på KTH.se.

| Utbildningsplan för<br>sull HT11      | KTHs startsida > Studentwebben > Kurs- och programkatak<br>informationsteknik > Utbildningsplan för kull HT11                                                                                                    | ogen > Civiling | enjõrs | utb i      |                                  |       |       | n English |  |
|---------------------------------------|----------------------------------------------------------------------------------------------------|-----------------|--------|------------|----------------------------------|-------|-------|-----------|--|
| Arskurs 1                             | Årskurs 3                                                                                                    |                 |        |            |                                  |       |       |           |  |
| Arskurs 2                             |                                                                                                    |                 |        |            |                                  |       |       |           |  |
| Arskurs 3                             | Civilingenjörsutb i informationsteki                                                                                                    | nk (CIN         | TE     | ), U       | tbil                             | dni   | ngspl | an fór    |  |
| rskurs 4                              | kull HT11                                                                                                    |                 |        |            |                                  |       |       |           |  |
| rskurs 5                              |                                                                                                    |                 |        | -          |                                  |       |       |           |  |
| Itbildningens mål                     | Enligt utbildningsplanen för programmet ingår dessa kurse                                                                                                    | er I årskurs 3. |        | Utt        | oildnir                          | ngspl | an    | k         |  |
| tbildningens omfattning och<br>mehåll | Observera att de eventuella anmalningskoder och perioder som anges är<br>baserade på läsåret HT3/VT14. Läses denna årskurs vid ett senare<br>tillfälle kan andra anmälningskoder och perioder komma att gälla.<br>Gallande för kull HT2011 |                 |        |            | Beslutad utbildningsplan som PDF |       |       |           |  |
| ehörighet och urval                   |                                                                                                    |                 |        |            | 011                              |       |       |           |  |
| tbildningens genomförande             |                                                                                                    |                 |        | -          |                                  |       |       | 1966      |  |
| ilaga 1: Kurslista                    | Gemensamma kurser                                                                                                    |                 |        |            |                                  |       |       |           |  |
| illaga 2: Inriktningar                | Fördjupningsarbete (examensarbete för kandidat) 15 h<br>vårterminen.                                                                                                    | p grundnivå är  | oblig  | atoris     | kt und                           | ler   |       |           |  |
|                                       | Obligatoriska                                                                                                    | Anm.kod         | hp     | Perio<br>1 | od<br>2                          | 3     | 4     |           |  |
|                                       | DD1350 Logik för dataloger                                                                                                    | 50103           | 6.0    | 3,0        | 3,0                              |       |       |           |  |
|                                       | ID2206 Operativsystem                                                                                                    | 50194           | 7.5    |            | 7,5                              |       |       |           |  |
|                                       |                                                                                                    |                 |        |            |                                  |       |       |           |  |
|                                       | Villkorligt valfria                                                                                                    | Anm.kod         | hp     | Peri       | od                               | 1     |       |           |  |
|                                       | IE1202 Analog elektronik                                                                                                    | 50255           | 7.5    | 7.5        | -                                |       | -     |           |  |
|                                       | DD1352 Algoritmer, datastrukturer och komplexitet                                                                                                    | 50104           | 9.0    | 6,0        | 3,0                              |       |       |           |  |
|                                       | DD2395 Datasakerhet                                                                                                    | 50125           | 6.0    | 3,0        | 3,0                              |       |       |           |  |
|                                       | IL131V Tillampad digitalteknik med PIC-processor                                                                                                    | 50280           | 7.5    | 3,5        | 4,0                              |       |       |           |  |
|                                       | SH1011 Modern fysik                                                                                                    | 50582           | 7.5    | 3,0        | 4,5                              |       |       |           |  |
|                                       | EQ1100 Signaler och system, del II                                                                                                    | 50943           | 7.5    |            | 7,5                              |       |       |           |  |
|                                       | ID2202 Kompilatorer och exekveringsmiljöer                                                                                                    | 50193           | 7.5    |            | 7,5                              |       |       |           |  |
|                                       | IH1611 Halvledarkomponenter                                                                                                    | 50352           | 7.5    |            | 7,5                              |       |       |           |  |
|                                       | IV1351 Datalagring                                                                                                    | 50278           | 7.5    |            | 7,5                              |       |       |           |  |
|                                       | ME1003 Industriell ekonomi, grundkurs<br>Forkunskapskrav for TINEM                                                                                                    | 50852           | 6.0    |            | 6,0                              |       |       |           |  |

Tryck på "välj" och sedan på "Till anmälan".

| ANTAGNING.SE                                                                                                    | uif Thomas Berggren<br>Logga ut Allt du behöver veta       |
|----------------------------------------------------------------------------------------------------|------------------------------------------------------------|
| Sök utbildning på Kungl. Tekniska högskola                                                                                                    | n 👻 för våren 2015 💌                                       |
| 20017                                                                                                    | Sök 🥹                                                      |
| Amnesträd 🗢                                                                                                    | Fler sökalternativ 🕤                                       |
| sökträffar baserad på: 20017, Kungl. Tekniska högskolan, våren 2015<br>Beslutsteori<br>7,5 högskolepoäng, Kungl. Tekniska högskolan, Stockholm<br>Mer information<br>1 av 1 träffar | Sortera på<br>Relevans<br>Vali<br>Oppen for sen<br>anmälan |
|                                                                                                    | Till anmälan 🧿                                             |

När du har skickat din anmälan kommer du att få en bekräftelse på din e-post. Om du inte får en bekräftelse har din anmälan inte gått igenom!

På "Mina sidor" på antagning.se kan du se din anmälan och vilka meriter som finns inne i systemet.

# **Allmän information**

## Anmälan

Anmälan görs på antagning.se 1 november – 15 november 2014. Du får i god tid information från din studievägledare vilka kurser du ska anmäla dig till och hur du skall gå till väga.

Du kan du anmäla dig till max 8 alternativ och bli antagen till max 35 hp.

Om det redan ligger förvalda kurser i din anmälan när du loggar in så beror det på att vi i förväg lagt in dina obligatoriska kurser. Tar du bort någon av dessa kurser riskerar du att inte uppfylla uppflyttningskraven till nästa termin. De obligatoriska kurserna ska vara högst prioriterade bland anmälningsalternativen så att de inte kan bli strukna.

#### Kurser saknas i utbudet

Skulle du inte hitta kursen på antagning.se kan det bero på fler orsaker:

- a) du har inte loggat in via KTH.
- b) du söker inte på anmälningskoden.
- c) du är inte FFG registrerad på innevarande termin.
- d) kursen är inte publicerad på antagning.se pga. av önskemål från kursansvarig/skolkansli.

Kontakta din studievägledare för hjälp, alternativt Antagningen på admissions@kth.se.

## Platsbegränsning

Ett kurstillfälle kan vara platsbegränsat. Du hittar information om detta under <u>http://www.kth.se/student/kurser/sokkurs</u>. Sök ut aktuell kurs och välj kurstillfälle. Under aktuellt kurstillfälle ser du antal platser. Antalet platser styr hur många studenter som kan bli antagna till en kurs och hur många antagna studenter som krävs för att kursen ska ges. Är antalet antagna studenter för få, kan kurstillfället komma att ställas in.

## Urval

När ett kurstillfälle är platsbegränsat innebär det att ett urval görs när antalet sökande är högre än det maximala antalet platser. Vilken typ av urval som gäller för ett platsbegränsat kurstillfälle bör framgå av informationen om kurstillfället. Om inte, kontakta kursansvarig.

## Inställt kurstillfälle

Ett kurstillfälle kan komma att ställas in av ett flertal anledningar. Om antalet sökande till kursen är för få kan kursen komma att ställas in. En kurs kan även komma att ställas in om sådana förhinder uppstår att kursen inte kommer att kunna genomföras. Information om inställd kurs meddelas antingen via antagningsbeskedet eller av kursägande avdelning beroende på när i antagningsprocessen kursen ställs in.

## **Behörighet**

Om kursen har krav på behörighet är det endast studenter som uppfyller behörighetskraven som antas till kursen. Behörighet framgår av kursinformationen. Du ska kontrollera kraven innan du anmäler dig till kursen.

## Meriter/Studieresultat

Om du loggar in på antagning.se kan du se alla dina registrerade studieresultat. Skulle något resultat saknas och dessutom saknas i din personliga meny på KTH.se bör du kontakta kursägande skolas studentexpedition snarast. Om kursen finns bland kurserna i den personliga menyn på KTH.s men inte på antagning.se kontakta snarast <u>admissions@kth.se.</u>

#### Sen anmälan

Sen anmälan gör du till din studievägledare. Observera att sen anmälan kan innebära att du inte får läsa den kurs/de kurser du vill och behöver. Du blir endast antagen i mån av tillgängliga platser och resurser.

#### Utbud av kurser

Information om dina kurser hittar du under <u>http://www.kth.se/student/kurser/kurser-inom-program</u> välj aktuellt program.

Du kan även söka fram information om kurser på http://www.kth.se/student/kurser/sokkurs.

Under kursinformation på studentwebben ser du vid vilka tillfällen som kursen ges.

# Uppflyttning

För att du ska få börja en högre årskurs måste du uppfylla de uppflyttningskrav som rektor har beslutat. Din studievägledare kontrollerar kontinuerligt dina prestationer och skulle du inte klara kraven för uppflyttning från en årskurs till nästa, ska du i god tid kontakta din studievägledare.

Krav för uppflyttning av studerande inom arkitekt- och civilingenjörsutbildningen samt masterutbildning hittar du här:

## http://intra.kth.se/regelverk/utbildning-forskning/grundutbildning/registrering-uppflyttning/1.27217

## Antagningsbesked/Kvitto på anmälan

Om du har gjort din anmälan till kurser på antagning.se så får du ett kvitto på att anmälan är gjord och när urvalsprocessen är klar får du ett antagningsbesked med information som gäller i samband med din antagning. I antagningsbeskedet framgår det att du är villkorligt antagen med krav på uppflyttning. Det betyder att du måste klara kraven för uppflyttning för att vara säker på att få läsa de kurser du har anmält dig till.

## **Tidigare registrerad**

Du kan inte anmäla dig till en kurs du tidigare varit registrerad på. Det går inte att bli antagen igen. Kontakta istället kursansvarig angående möjligheten att, i mån av plats, fortsätta på eller gå om kursen.

# Support och frågor

Du kan alltid vända dig till ditt skolkansli för frågor om din anmälan. Har du frågor om antagning.se eller hur du hittar kurser på kth.se kan du även vända dig till central support på <u>admissions@kth.se</u>

# Course selection via Universityadmissions.se

# **Application**

Go to <u>www.antagning.se</u> and click on "International students" or go directly to <u>www.universityadmissions.se</u>.

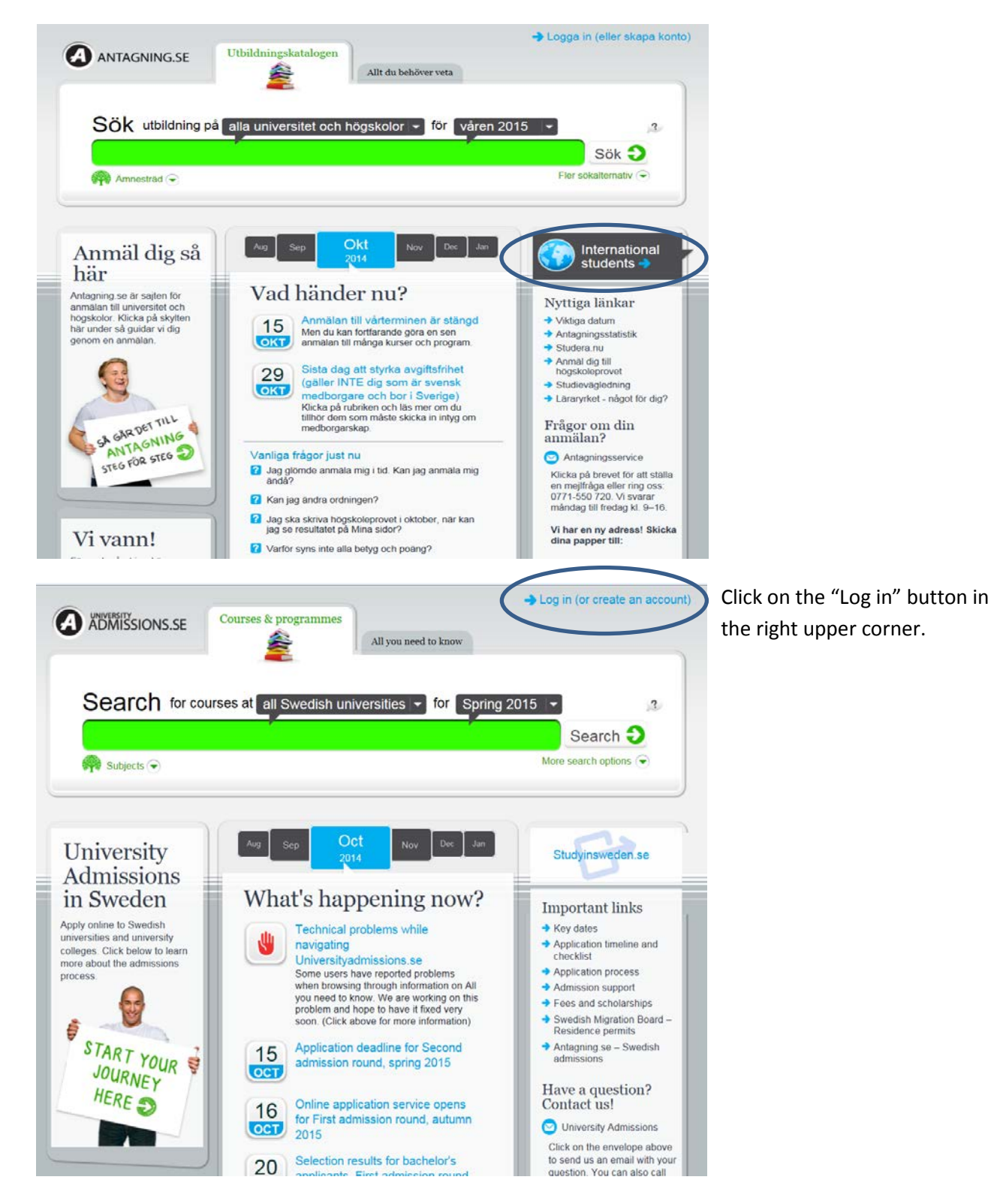

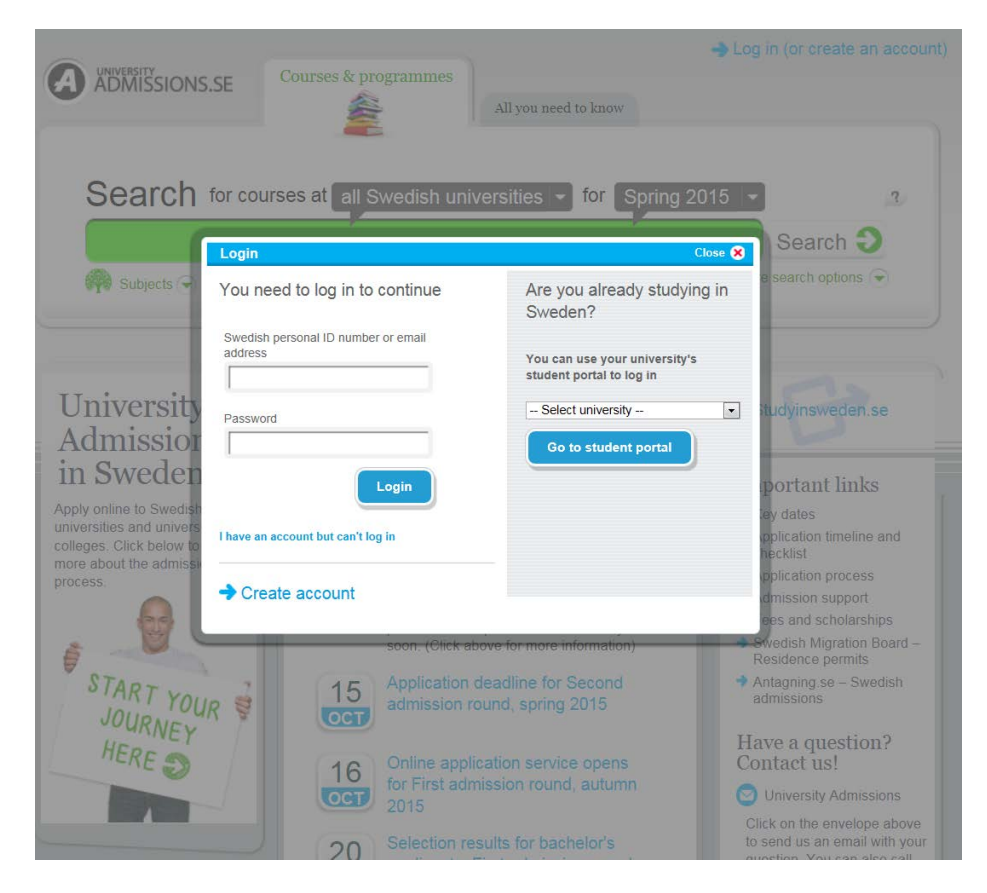

Choose "Kungl. Tekniska Högskolan" in the drop down menu and click on "Go to student portal". You will then be referred to your KTH account. Log in with the name and password which you use for logging in to your account on KTH.se. After logging in you will be referred back to universityadmissions.se.

| ADMISSIONS.SI                                                                                     |                                               | All you need to know                                |                                                                                            |
|---------------------------------------------------------------------------------------------------|-----------------------------------------------|-----------------------------------------------------|--------------------------------------------------------------------------------------------|
| Search to                                                                                         | r courses at all Swedish univ                 | ersities - for Spring 2                             | 015 -                                                                                      |
|                                                                                                   | ogin                                          |                                                     | Search 🥘                                                                                   |
| G Subjects 🖓 Y                                                                                    | ou need to log in to continue                 | Are you already studyin<br>Sweden?                  | ng in                                                                                      |
|                                                                                                   | Swedish personal ID number or email<br>ddress | You can use your university's                       |                                                                                            |
| University                                                                                        | Decurrent                                     | student positive log m<br>Kungl. Tekniska högskolan | Advinsweden.se                                                                             |
| Admission                                                                                         |                                               | Go to student portal                                |                                                                                            |
| IN SWEARN                                                                                         | Login                                         |                                                     | portant links                                                                              |
| niversities and universities and universities and universities and universities and the admission | have an account but can't log in              |                                                     | pplication timeline and<br>hocklist                                                        |
| rocess                                                                                            | Create account                                |                                                     | oplication process<br>dmission support                                                     |
| a PL                                                                                              | soon (Click abo                               | ove for more information)                           | Residence permits                                                                          |
| START YOUR                                                                                        | 15 Application d<br>admission ro              | eadline for Second<br>und, spring 2015              | Antagning se – Swedish<br>admissions                                                       |
| HERE                                                                                              | 10 Online applic                              |                                                     | Have a question?<br>Contact us!                                                            |
|                                                                                                   | for First adm                                 | ission round, autumn                                | O University Admissions                                                                    |
|                                                                                                   | 20 Selection res                              | ults for bachelor's                                 | Click on the envelope above<br>to send us an email with you<br>guestion. You can also call |

To find a course, select "The Royal Institute of Technology" in drop down menu and make sure that you have selected the correct semester.

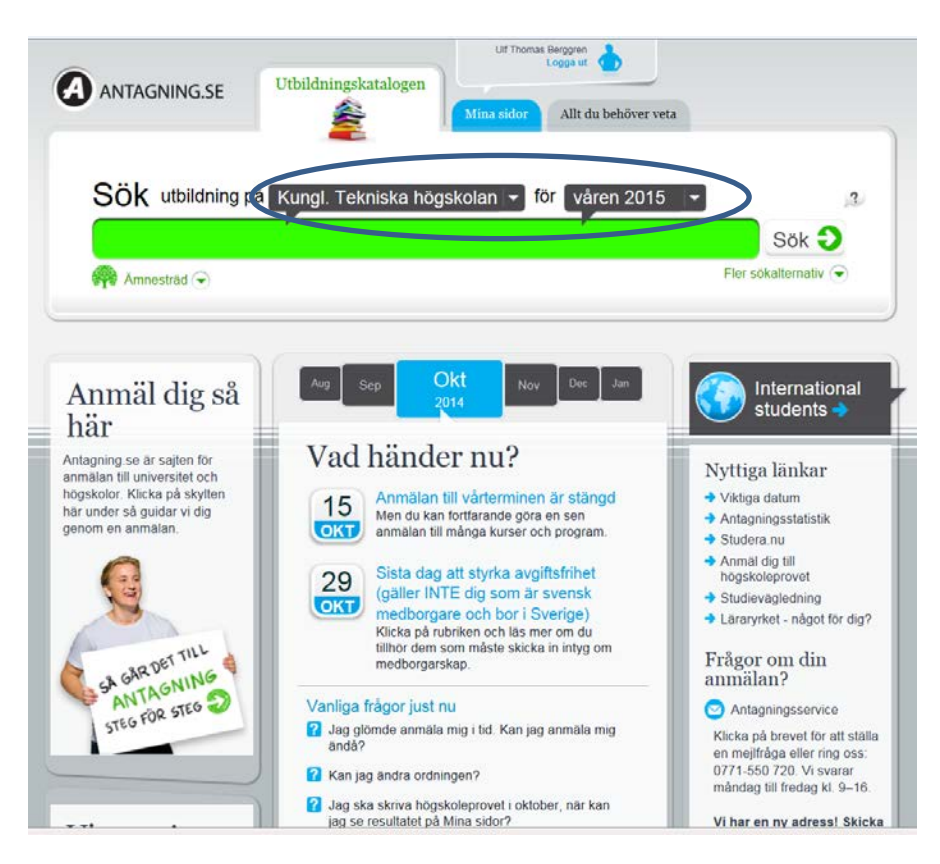

In the Course and Programme Directory on KTH.se you can see the names and application codes of the courses included in your study programme.

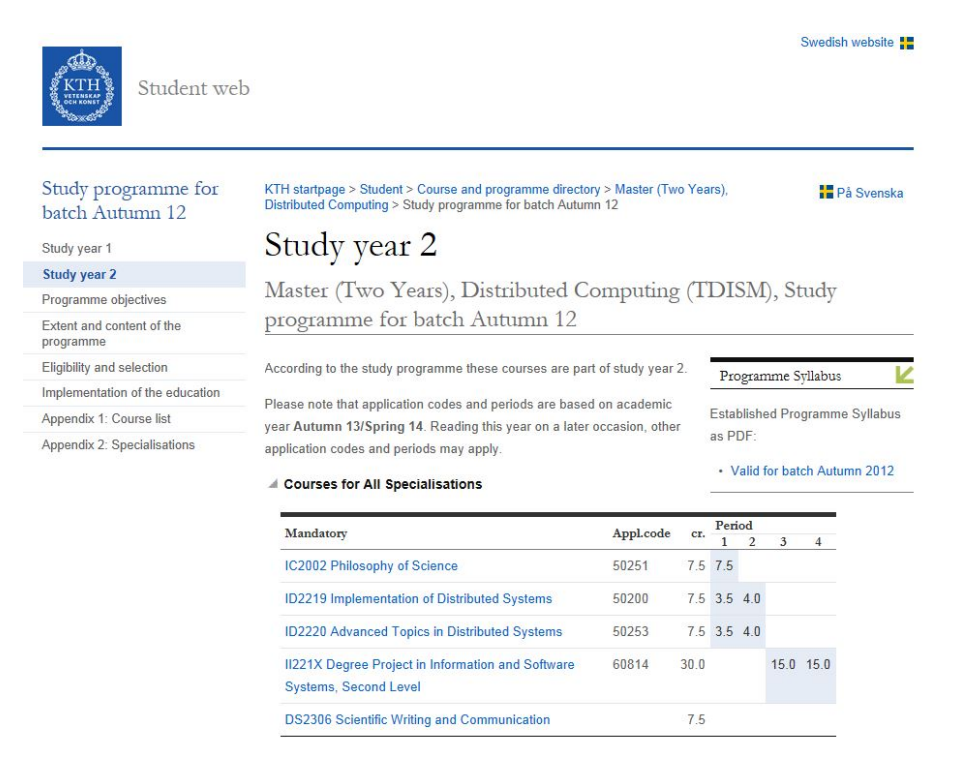

Fill out the application code of the course you want to apply for in the green search field. Click on the "Add"-button to add the course and then click "To application" to send the application.

| ADMISSIONS.SE                                                                                                    | Uif Thomas Berggren<br>Logout<br>Iy pages All you need to know |
|----------------------------------------------------------------------------------------------------|----------------------------------------------------------------|
| Search for courses at KTH Royal Institute                                                                                                    | e of Techn 👻 for Spring 2015 💌                                 |
| 20017                                                                                                    | Search 🥹                                                       |
| Subjects 🗨                                                                                                    | More search options 🕤                                          |
| 1 search results based on: 20017, KTH Royal Institute of Technology, Spring 2015 Decision Theory 7.5 Credits, KTH Royal Institute of Technology, Stockholm More information | Sort by Relevance   Add  Open for late application             |
| 1 of 1 results                                                                                                    |                                                                |

If you have sent your application successfully you will receive an e-mail confirmation. If you don't receive this e-mail your application has not been registered.

You can follow your application by logging in to your user account (with KTH name and log in) at universityadmissions.se.

# **General information**

## Application

The online application for programme courses is open November 1<sup>st</sup> - November 15<sup>th</sup> 2014. You can apply for up to 8 different courses and be accepted to up to 35 cr.

If there already are applications for courses on your account it means that you have been applied in advance to compulsory courses. If you remove one of those courses it might result in that you will not fulfill the promotion requirements for the next year. Keep the compulsory courses on the highest priorities in your application.

## There are courses missing in the range of courses offered

There may be several different reasons if the course cannot be found on www.universityadmissions.se:

- a) you have not logged in via the relevant university
- b) you are not using the proper application code
- c) the correct term registration is not being used
- d) the course has not been published on www.universityadmissions.se due to the wishes of the relevant course coordinator/school secretariat.

Contact your coordinator or <u>admissions@kth.se</u> for help.

#### **Place number limitations**

A course may have a limited number of places on offer. Information concerning this can be found at

#### http://www.kth.se/student/kurser/sokkurs?I=en\_UK

Find the relevant course and chose course offering. Under the schedule listed there is a section entitled Number of places .The number of places available controls how many students can be admitted to a course as well as how many students must be admitted if the course is not to be cancelled. If there are not enough students the course may be cancelled.

#### Selection

When there are a limited number of seats on a course, a selection is made if there are more applicants than the maximum number of seats. The type of selection procedure that applies for a course with a limited number of places should be stated in the course information. If not, please contact the course coordinator.

#### **Cancelled courses**

A course may be cancelled for several reasons. If there are not enough applicants or if other problems occur, this makes it impossible to implement. Information concerning cancelled courses will be sent either via the Notice of Admission or via information from the division/department running the course, depending on when in the admissions process that the course is cancelled.

#### **Requirements**

If a course has specific requirements they will be stated in the course information. Only applicants that fulfill the requirements will be regarded as eligible for admission. Please check that you fulfill the requirements before applying.

## Additional qualifications/student achievement

Students who log in to <u>www.universityadmissions.se</u> and have an active application can see their registered results. If anything is missing and also is missing on your KTH account, please contact the student office at the relevant school as soon as possible. If the course results are shown on KTH but not in www.universityadmissions.se, please contact admissions@kth.se as soon as possible.

#### Late applications

Late applications are made to study councilors. Please note that late applications may result in that it may not be possible to study the course(s) students want or need. Late applicants are only considered if there are places and resources available.

#### **Range of courses**

Information on relevant courses can be found at www.kth.se/student/kurser/kurser-inomprogram?l=en\_UK, select relevant programme.

It is also possible to search for information on courses at www.kth.se/student/kurser/sokkurs?l=en\_UK

The times/dates when the different courses are held can be found under course information on the student web.

#### Begin a higher year of study

In order to be able to begin on a higher year of study the student must fulfill the promotion requirements determined by the President of KTH. The study councilor continuously checks student performance and if a student is not going to qualify for promotion to the next year, he/she should contact the relevant study councilor in good time.

# Support and questions

You may always ask your school about your application. If you have any questions regarding www.universityadmissions.se or how to find courses at www.kth.se please contact the central support at admissions@kth.se.

Last update 2015-10-24 TB